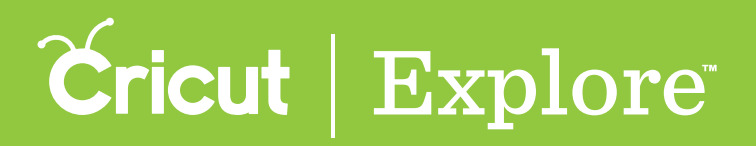

# Customizing a Make It Now<sup>™</sup> Project

Use any Make It Now<sup>™</sup> project as inspiration for your project but feel free to customize the design to make it your own.

Step 1. The projects screen of Cricut Design Space<sup>™</sup> has a variety of Make It Now<sup>™</sup> projects to choose from. When you hover over a project, the name of the project appears on the screen. Click on the project you would like to make.

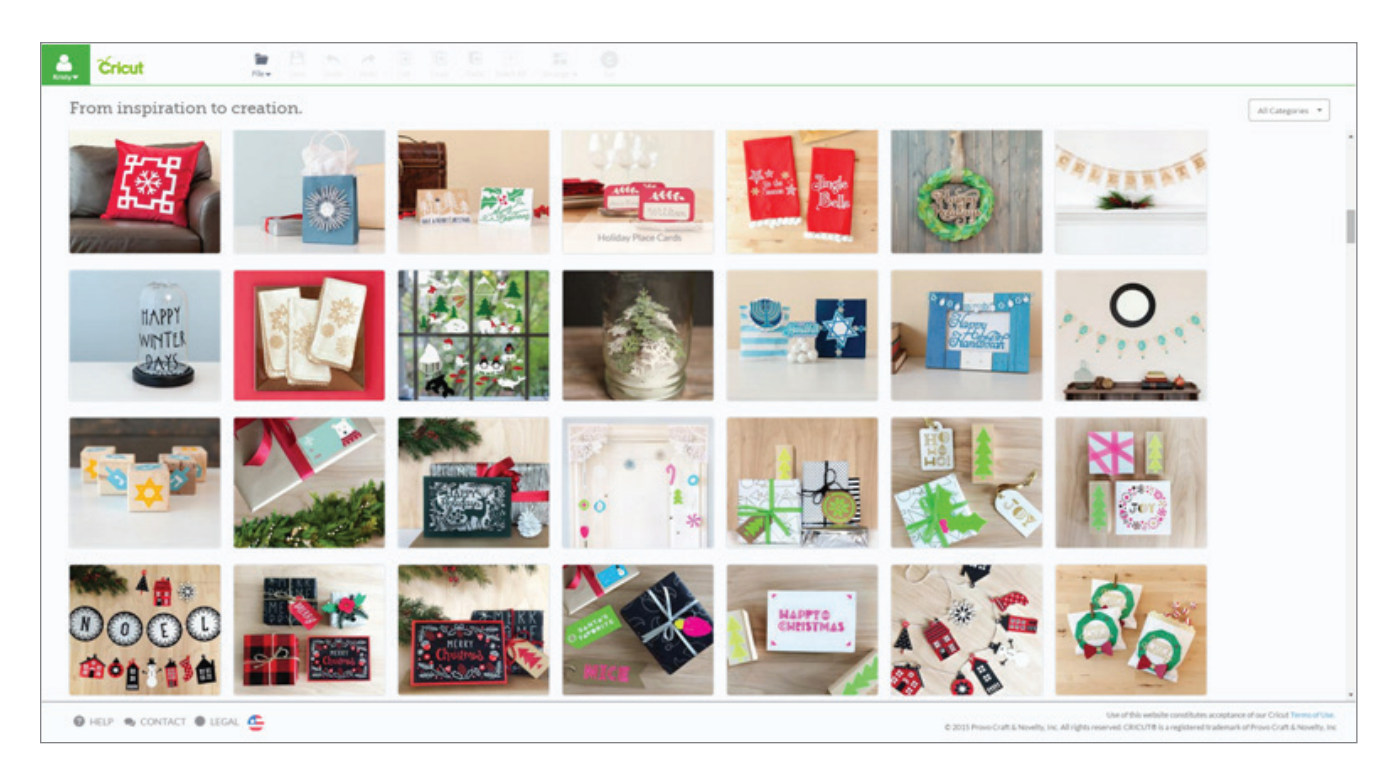

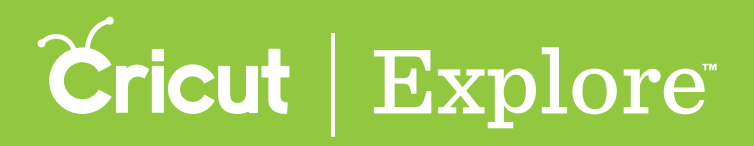

## Customizing a Make It Now<sup>™</sup> Project

Step 2. A window will open listing all the project details you will need to create the project, including: project name, project description, difficulty level, estimated completion time, materials, instructions, and image costs. Click on "Customize" to modify the design to make it your own.

| Holiday Place Cards           |                                                                                                    |                                                                                                    |      |  |
|-------------------------------|----------------------------------------------------------------------------------------------------|----------------------------------------------------------------------------------------------------|------|--|
| 👍 Easy 🕑 less than 30 minutes | Description                                                                                                    | Instructions                                                                                                    |      |  |
|                               | Personalize place cards for your holiday guests this year. Click "customize" to change the names from my family and<br>friends to yours used-Anna Rose<br>Materials                                                                                                    | CUT In Cricit Design Space <sup>10</sup> , write and out place cards from carditocks.     ASSEMBLE Adhere cards together, Giue branches together (two at a time) using wood give and clamps. Allow branches to the lower for and the branch branches. |      |  |
| Project Resources             | Cicki Guiorelli mathine     Cicki Guiorelli mathine     Cicki Guiorelli mathine     Cicki Guiorelli mathine     Cicki Guiorelli mathine     Cicki Guiorelli mathine     Cicki Guiorelli mathine     To Yamathine     To Yamathine     To Yamathine     Cicki Guiorelli mathine     Cicki Guiorelli mathine     Cicki Guiorelli mathine     To Yamathine     Cicki Guiorelli mathine     Cicki Guiorelli     Cicki Guiorelli     Cicki Guiorelli     Cicki Guiorelli     Cicki Guiorelli     Cicki Guiorelli     Cicki Guiorelli     Cicki Guiorelli     Cicki Guiorelli     Cicki Guiorelli     Cicki Gui |                                                                                                    | }    |  |
|                               |                                                                                                    | - CUSTORAZE MARKE #                                                                                                    | NON. |  |

Step 3. You will be taken to the design screen. Adjust or add new images to the project file as desired.

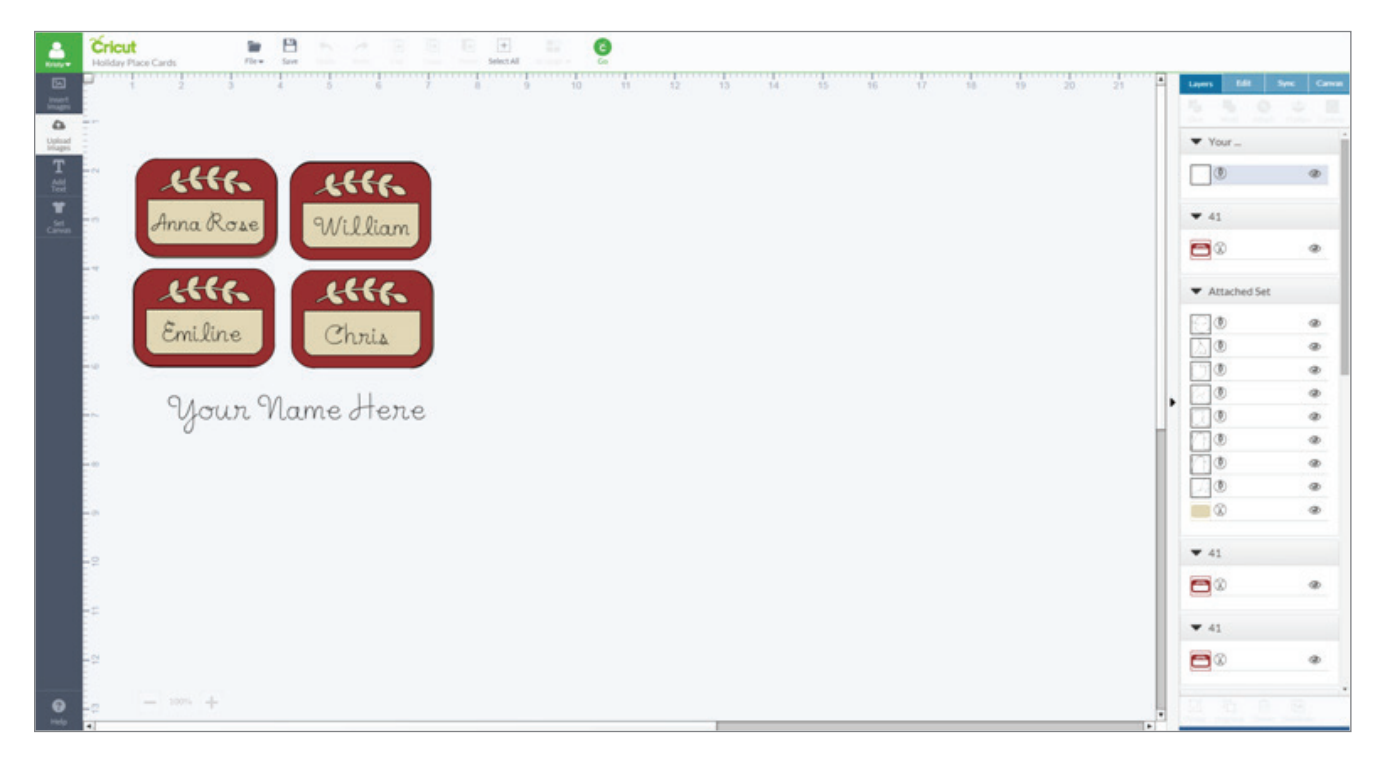

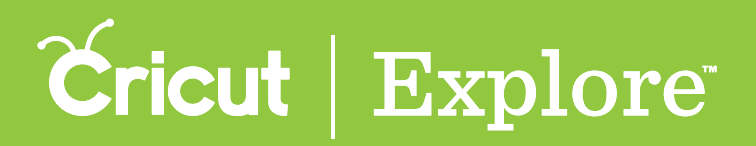

## **Creating a Make It Now<sup>™</sup> Project**

*Tip:* If you will be adjusting text, please keep in mind that you may have to ungroup as well as detach or un-flatten the image to make adjustments.

Step 4. Once your adjustments are complete, click "Save" to preserve the new design to your "My Project" files.

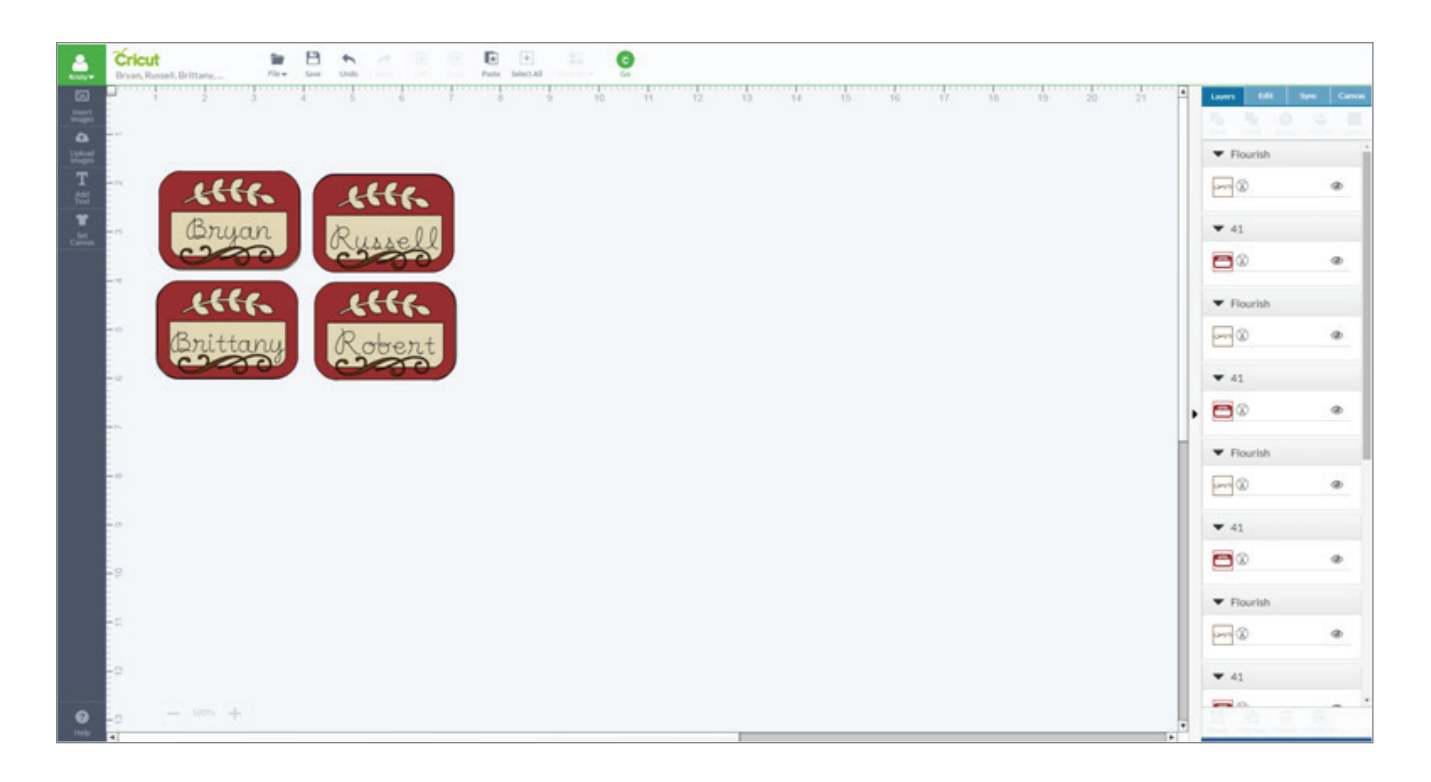

*Tip:* The Make It Now<sup>®</sup> project instructions may no longer apply to the project. However, if you would like to return to the project details, click on the project name in the upper left corner of the design screen.

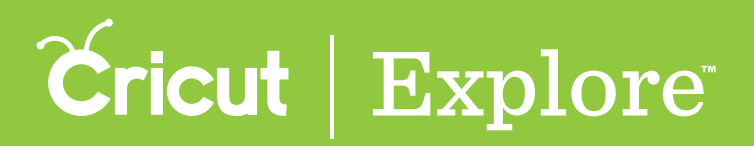

### **Creating a Make It Now<sup>™</sup> Project**

Step 5. Enter a name for your project then click "Save." You will be returned to the design screen.

|                                              | Save As       |          | ×           |
|----------------------------------------------|---------------|----------|-------------|
| Project Name                                 | Last Modified | Public 😡 |             |
| Bryan, Russell, Brittany, Robert Name Taga   |               |          | Cancel Save |
| Get Your Game On                             | 01/23/2015    | *        |             |
| 3" Merry Christmas                           | 01/05/2015    | *        |             |
| Prayer - Henry B. Eyring                     | 01/05/2015    | ~        |             |
| Image Grouping                               | 01/05/2015    | ~        |             |
| Font Script                                  | 01/05/2015    | ~        |             |
| Hot Air Balloon Card                         | 01/05/2015    | *        |             |
| Girl's Camp Badges 2                         | 01/05/2015    | ~        |             |
| YCL Composition Notebook                     | 01/05/2015    | ~        |             |
| Aubree's Wall Quote                          | 01/05/2015    | ~        |             |
| Cricut Color Pens - Black Assortment         | 01/05/2015    | *        |             |
| Helium Project                               | 01/05/2015    |          |             |
| .jpg basketball project                      | 01/05/2015    |          |             |
| Puzzle Pieces 8 1/2" x 11                    | 01/05/2015    | *        |             |
| Font 2 Video.                                | 01/05/2015    | *        |             |
| Anna'a Fents                                 | 01/05/2015    | ~        |             |
| Christmas Tree Crate Stencil – The Idea Room | 01/05/2015    | ~        |             |
| Project Video - Welcome Baby Layout          | 01/05/2015    | *        |             |
| Anna's problem images                        | 01/05/2015    | ~        |             |
| AG Celebrate with Cricut                     | 01/05/2015    | ~        |             |
| Girl's Camp Invitation                       | 01/05/2015    | *        |             |
| Cricut Color Pens                            | 01/05/2015    | ~        |             |
| Young Women Values                           | 01/05/2015    |          |             |
| Elder Barney                                 | 01/05/2015    |          |             |
| Puzzle                                       | 01/05/2015    |          |             |
| Anna Griffin Place Card - Attach Video       | 01/05/2015    | *        |             |

Step 6. From the design screen, click "GO" to preview your project.

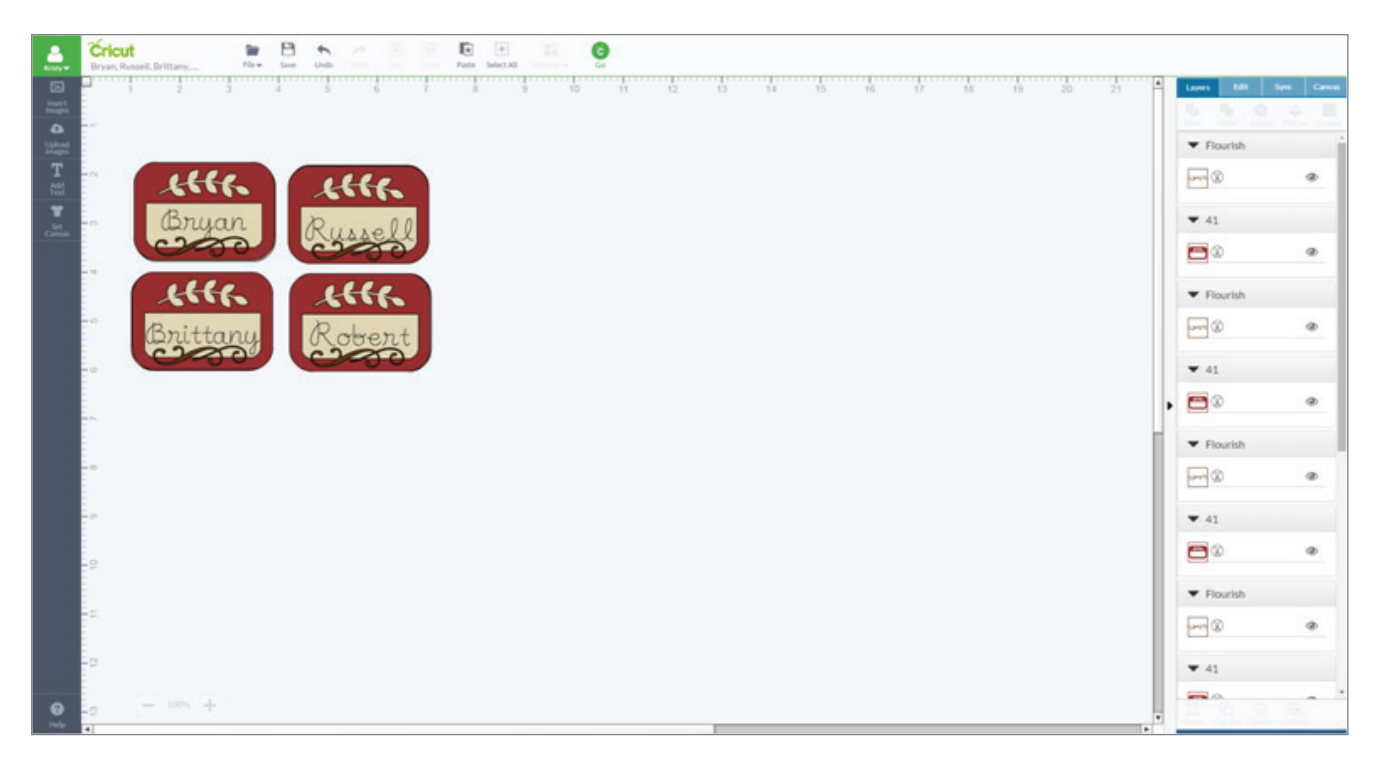

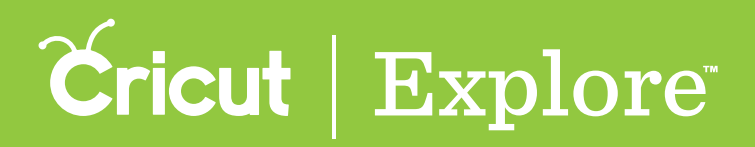

### **Creating a Make It Now<sup>™</sup> Project**

Step 7. You will be taken to the mat preview screen. All cuts will be separated by color onto different mats. Click "GO" to start cutting your project.

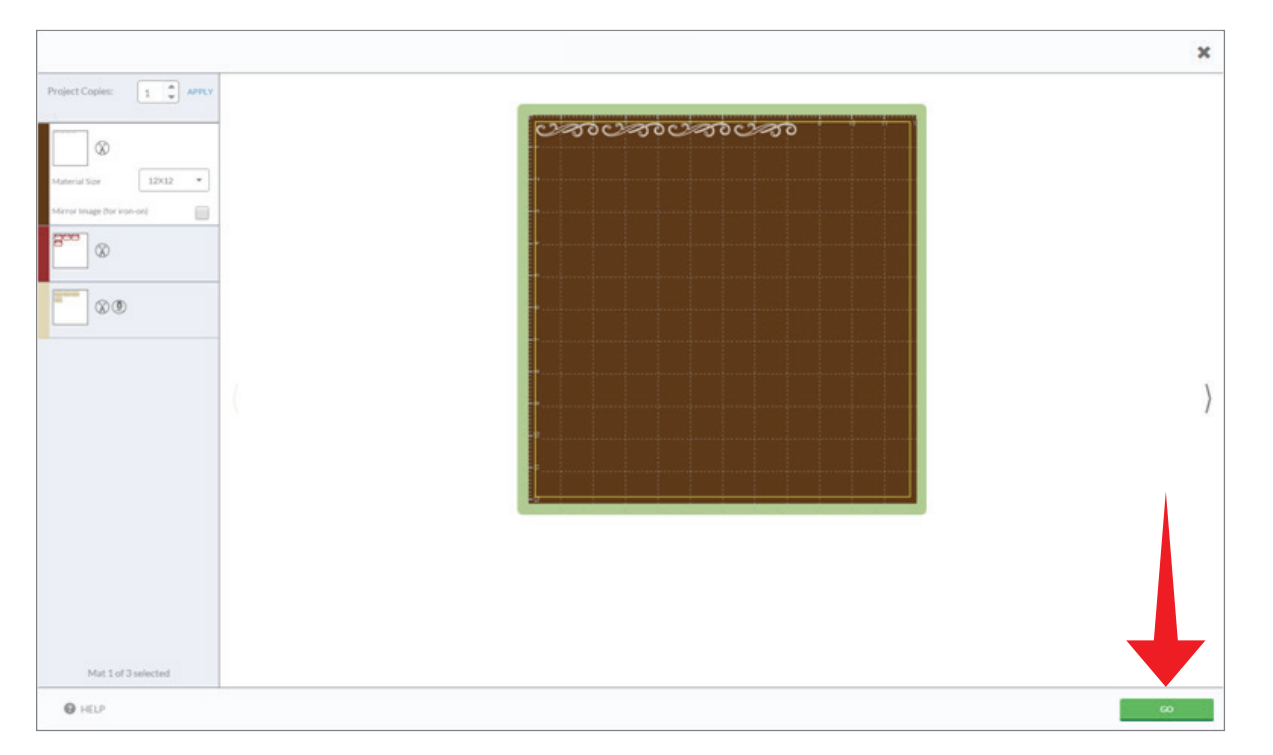

Step 8. Follow the on-screen prompts to load your cutting mat, set your dial, and push "GO" on your machine for each of the mats shown.

|                      |                                                                                                    | × |
|----------------------|----------------------------------------------------------------------------------------------------|---|
| Project Copies:      | Enternation of the cutting mat. Keeping mut pushed from yaping from the cutting mat. Keeping mut pushed from yaping from the fisching Load Unito at button.   SET   Set of the fisching for the fisching Load Unito at the cutting mat. Keeping mut pushed for the cutting mat. Keeping mut pushed for the cutting mat. Keeping mut pushed for the cutting mat. Keeping mut pushed for the cutting mat. Keeping mut pushed for the cutting mat. Keeping mut pushed for the cutting mat. Keeping mut pushed for the cutting mat. Keeping mut pushed for the cutting mat. Keeping mut pushed for the cutting mat. Keeping mut pushed for the cutting for the cutting for the cutt | } |
| HELP BACK TO PREVIEW |                                                                                                    |   |